## **BACCALAUREAT PROFESSIONNEL** Etude et Définition de Produits Industriels

Epreuve E3 - Unité : U 32

# Epreuve EP2 - Unité : UP 2-2

# **BREVET D'ETUDES PROFESSIONNELLES Représentation Informatisée de Produits Industriels**

### Elaboration de documents techniques

Compétences et connaissances technologiques associées sur lesquelles porte l'épreuve :

- C 11 : Décoder un CDCF
- C 14 : Collecter les données
- C 21 : Organiser son travail
- Produire les documents connexes C 33 :
- S3: Représentation d'un produit technique

Ce sujet comporte :

#### DOSSIER DE PRESENTATION

- Présentation de l'épreuve
- Mise en situation et Principe de fonctionnement:
- Diaporama de présentation
- DOSSIER DE TRAVAIL
  - Travail demandé :
- DOSSIER TECHNIQUE
  - Dessin d'ensemble safran DT01
  - Dessin d'ensemble gouvernail DT02
- DOSSIER RESSOURCES
  - Fiche de procédure-Création de vidéo
  - Caractéristiques d'un éclaté

DOSSIER INFORMATIQUE FICHE DE SUIVI /PROCEDURE FICHE BAREME

Documents et fichiers à rendre par le candidat (y compris ceux non exploités par le candidat) :

| Fichiers sauve                            | egardés :<br>Dossier : | U32-UP2-2-2014- <b>XXXX</b>                                                    |
|-------------------------------------------|------------------------|--------------------------------------------------------------------------------|
|                                           | Fichiers :             | Eclaté<br>Mise en plan de l'éclaté du s<br>Rendu réaliste<br>Brochure<br>Vidéo |
| Impressions :<br>Mise en plan<br>Brochure | de l'éclaté du         | safran                                                                         |

BAC PRO E.D.P.I. / BEP RIPI 1406-EI Élaboration de documents techniques Durée : 4

- Doc 1/14
- Doc 2/14, 3/14
- C:\U32-UP2-2-2014\ Trawler GT 54.ppt
- Doc 4/14, 5/14, 6/14, 7/14
- Doc 8/14, 9/14
- Doc 10/14
- Doc 12/14
- Doc 11/14, 12/14
- C:\U32-UP2-2\2014
- Doc 13/14
- Doc 14/14

#### (XXXX : n° du candidat).

SAFRAN-XXXX.sldasm safran ECLATE\_SAFRAN-XXXX.slddrw RENDU-XXXX.jpeg BROCHURE-XXXX.doc VIDEO-XXXX.avi

| DP P 32  | Session 2014                     | SUJET     |
|----------|----------------------------------|-----------|
| 4 heures | Coefficient : Bac Pro 1<br>BEP 4 | Page 1/14 |

# DOSSIER DE PRESENTATION

BAC PRO E.D.P.I. / BEP RIPI 1406-EDP P 32 SUJET Session 2014 U32-UP2-2-Élaboration de documents techniq

## **GOUVERNAIL TRAWLER GT 54**

### Mise en situation

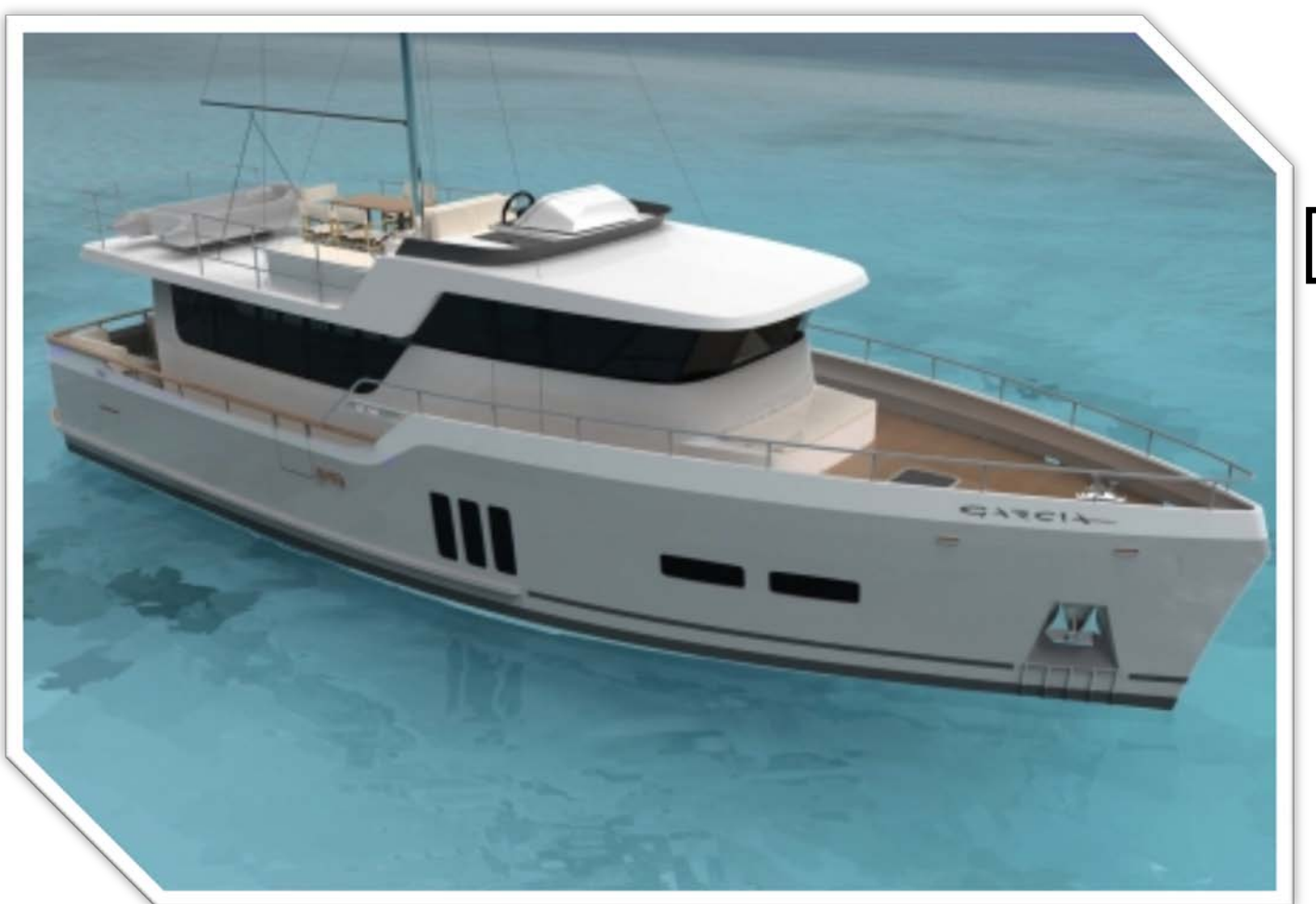

Vérin VHM45-228 Varangue (support)

Réputé pour ses voiliers à coque aluminium, la société Garcia Yachting réalise en 2012 son premier Trawler transocéanique, le GT 54 (54 pieds). Cette réalisation d'envergure a été conçue avec les objectifs d'économie, de design et de confort.

Pour assurer le confort le gouvernail est équipé d'un système automatique, il permet ainsi de conserver la direction du bateau par rapport à un cap. La commande du gouvernail est réalisée par un vérin hydraulique VHM45-228. En cas de dysfonctionnement, une barre de secours peut être installée.

Une présentation imagée se trouve avec le fichier Trawler GT 54.ppt (dossier C:\U32-UP2-2\2014) qu'il faut ouvrir pour pouvoir situer le gouvernail.

0 Lorsque le vérin est actionné dans le sens rouge le bateau est dirigé à <mark>bâbord</mark> et à tribord dans le sens vert.

## PRINCIPE DE FONCTIONNEMENT

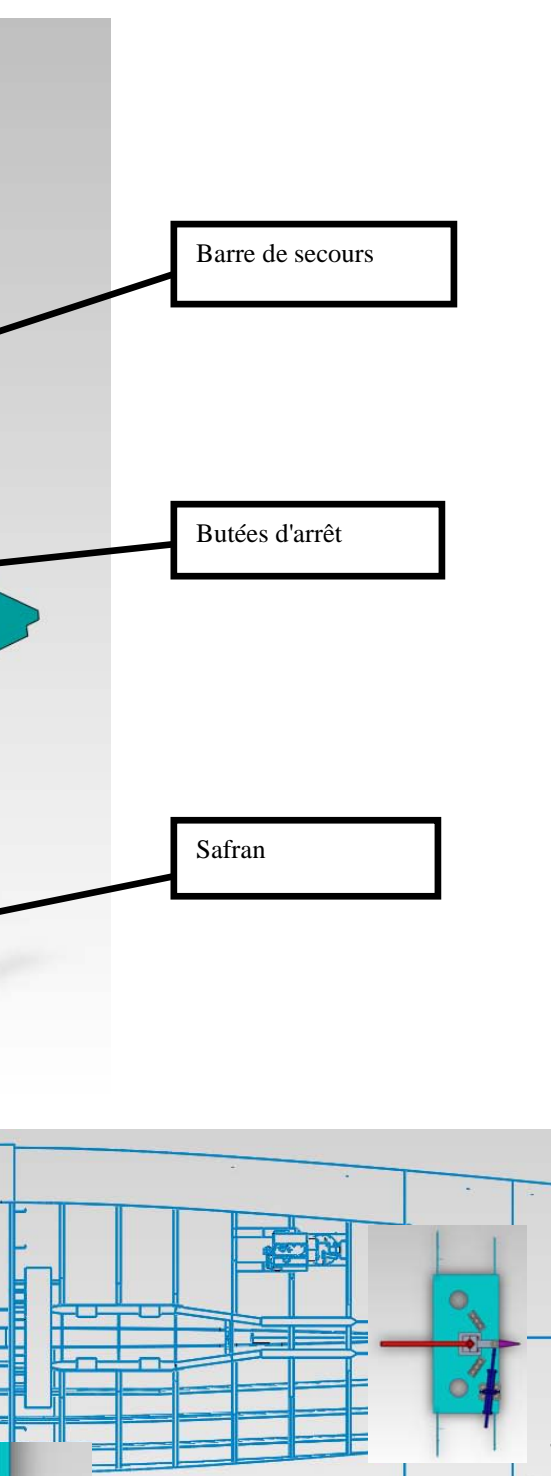

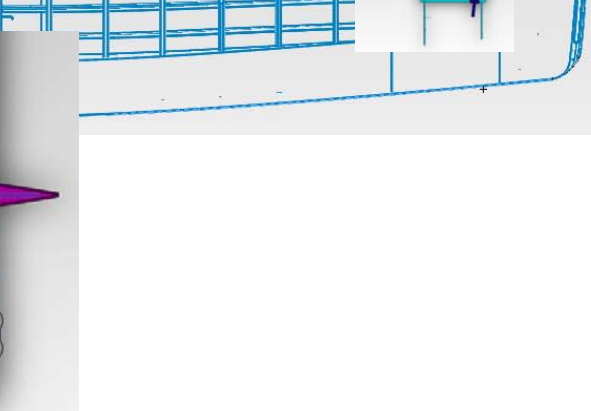

# DOSSIER DE TRAVAIL

BAC PRO E.D.P.I. / BEP RIPI 1406-EDP P 32 SUJET Session 2014 U32UP2-2-Élaboration de documents techniq

Le travail à réaliser est composé de deux tâches indépendantes l'une de l'autre.

# 1<sup>ère</sup> Problématique

La société GARCIA YACHTING assure la réalisation du safran. Dans ce but, les soudeurs de la société ont besoin de l'assemblage, son éclaté et son dessin d'ensemble.

#### TACHE 1 : Réaliser un document destiné à l'atelier de soudage de la société GARCIA YACHTING

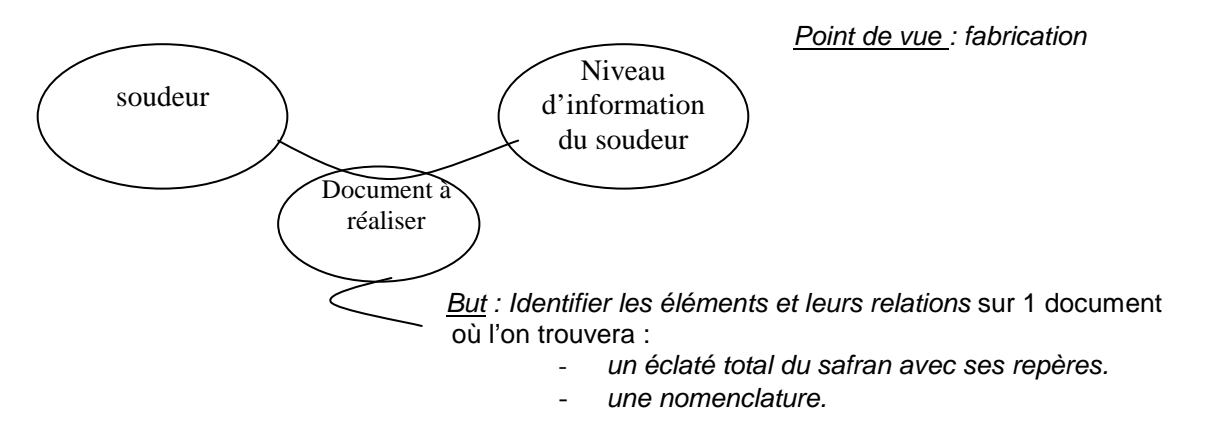

### 1A – REALISER L'ECLATE TOTAL DU SAFRAN

40 minutes (temps conseillé)

A partir du fichier SAFRAN.sldasm, créer la configuration Eclaté-Soudage.

En respectant l'ordre établi de la procédure d'éclaté du tableau qui suit, et en vous aidant de la nomenclature DT02 et du document ressource 12/14 (caractéristiques d'un éclaté), réaliser l'éclaté du safran.

Critères :

- L'éclaté doit permettre l'identification de tous les composants
- Les directions d'éclatement ainsi que les positions des pièces devront respecter autant que possible les axes principaux et l'ordre d'assemblage de l'ensemble
- Visualisation isométrique, pas de chevauchement des pièces.

| Natu                   | PROCEDURE D'ECLATE<br>re de l'intervention : Soudage du safran |            |
|------------------------|----------------------------------------------------------------|------------|
| <u>N°</u><br>opération | Désignation                                                    | <u>Rep</u> |
| 1                      | Retirer le bordé de safran droit dans le sens -z               | 2          |
| 2                      | Retirer le bordé de safran gauche dans le sens +z              | 1          |
| 3                      | Retirer le couple 6 arrière safran dans le sens +y             | 9          |
| 4                      | Retirer le couple 6 avant safran dans le sens +y               | 8          |
| 5                      | Retirer le couple 5 arrière safran dans le sens +y             | 7          |
| 6                      | Retirer le couple 5 avant safran dans le sens +y               | 6          |
| 7                      | Retirer le couple safran 1dans le sens -y                      | 3          |
| 8                      | Retirer les 3 couples safran 2 dans le sens -y                 | 5          |
| 9                      | Retirer le rond diamètre 30 dans le sens -x                    | 4          |

Sauvegarder :

dossier de sauvegarde : Nom de fichier :

### **1B - REALISER UNE MISE EN PLAN**

Créer une mise en plan comprenant : une vue de l'éclaté ainsi qu'une nomenclature.

- Echelle au choix -\_
- Cartouche à compléter

#### <u>1B1 - Vue de l'éclaté :</u>

Critères :

- vue isométrique.
- mettre en place les axes principaux d'assemblage -
- mettre en place les repères de pièces en accord avec les numéros de pièces :
  - police : ARIAL, taille : 3.5 mm
  - utilisation de soulignement, pas de bulles
  - respecter les alignements autant que possible

#### U32-UP2-2-2014-XXXX SAFRAN-XXXX.sldasm

#### XXXX : numéro du candidat

# - Format A3 Vertical à partir du fichier ECLATE\_SAFRAN.slddrw du répertoire

#### 25 minutes (temps conseillé)

#### 1B2 – Nomenclature de l'ensemble :

Critères :

- Utiliser l'insertion automatique de nomenclature
- Modifier les titres des colonnes, comme indiqué ci-dessous :
  - Rep. Nbre Désignation
- Aligner à gauche le texte dans la colonne désignation et centrer celles de Repères et Nombres
- Supprimer la colonne en trop
- Ajuster la taille de la nomenclature, si nécessaire,
- Inverser le sens de la nomenclature (les titres doivent être en bas)

| Sauvegarder : dossier de sauvegarde : | U32-UP2-2-2014- <b>XXXX</b> |
|---------------------------------------|-----------------------------|
| Nom du fichier :                      | ECLATE_SAFRAN-XXXX.slddrw   |

XXXX : numéro du candidat

5 minutes

(temps conseillé)

#### 1B3 – Imprimer la mise en plan selon les caractéristiques de l'imprimante.

Critères :

- Faire apparaître le numéro candidat sur le document imprimé.

# 2<sup>ème</sup> Problématique

Le service marketing de la Société Garcia yachting, fabricant du bateau, se déplace au salon NAUTIC pour présenter son Trawler avec un stand de vidéos animées et de brochures mises à la disposition des clients. Il est demandé de réaliser une animation de l'ensemble du gouvernail ainsi qu'un rendu à insérer dans la plaquette commerciale.

#### TACHE 2 : Réaliser un document destiné au service marketing du fabricant

Niveau

client

Client

Point de vue : commercial d'information du

Document à réaliser

But : Réaliser une animation et un rendu réaliste d'un ensemble.

## 2A - REALISER UNE VIDEO SUR L'ASSEMBLAGE DU GOUVERNAIL :

#### 2A1 – Réaliser l'éclaté partiel du gouvernail avec sa barre de secours : 1 heure (temps conseillé)

A partir du fichier GOUVERNAIL GT 54.sldasm, (dossier C:\U32-UP2-2\2014) créer la configuration Eclaté-vidéo.

En respectant l'ordre établi par la gamme de démontage, et en vous aidant de la nomenclature, réaliser l'éclaté du gouvernail.

Critères :

- démontage
- Les directions d'éclatement ainsi que les positions des pièces devront respecter autant que possible les axes principaux et l'ordre de démontage de l'ensemble

|                                                | GAMME DE DEMONTAGE                                                             |            |  |
|------------------------------------------------|--------------------------------------------------------------------------------|------------|--|
| <u>N°</u><br>opération                         | Désignation                                                                    | <u>Rep</u> |  |
| 1                                              | Retirer la barre suivant l'axe +y                                              | 14         |  |
| 2                                              | Retirer la rallonge basse suivant l'axe +y                                     |            |  |
| 3                                              | Retirer les 4 vis ISO 4162                                                     |            |  |
| 4                                              | Retirer la vis iso 4014 suivant +y                                             |            |  |
| 5                                              | 5 Retirer l'écrou 4034 suivant -y                                              |            |  |
| 6                                              | 6 Retirer la partie 1 du bras de mèche suivant +x                              |            |  |
| 7                                              | 7 Retirer la partie 2 du bras de mèche suivant -x                              |            |  |
| 8                                              | Retirer la clavette suivent le +x                                              |            |  |
| 9 Retirer l'ensemble safran suivant -y         |                                                                                |            |  |
| 10                                             | Retirer les 4 vis iso 4014 M12-70 qui fixent le vérin suivant +y               |            |  |
| 11                                             | 11 Retirer les 4 écrous 7089-14 qui fixent le vérin suivant -y                 |            |  |
| 12                                             | 12 Retirer les 4 rondelles d'appui (coté vis) qui fixent le vérin suivant +y   |            |  |
| 13                                             | 13 Retirer les 4 rondelles d'appui (coté écrou) qui fixent le vérin suivant -y |            |  |
| 14                                             | 14 Retirer le vérin VHM45-228                                                  |            |  |
| 15                                             | 15 Retirer les 6 vis des butées suivant +y                                     |            |  |
| 16 Retirer les butées suivant leurs directions |                                                                                |            |  |

Sauvegarder :

dossier de sauvegarde : Nom de fichier :

L'éclaté doit permettre l'identification de tous les composants cités dans la gamme de

#### U32-UP2-2-2014-XXXX **GOUVERNAIL-XXXX**

#### XXXX : numéro du candidat

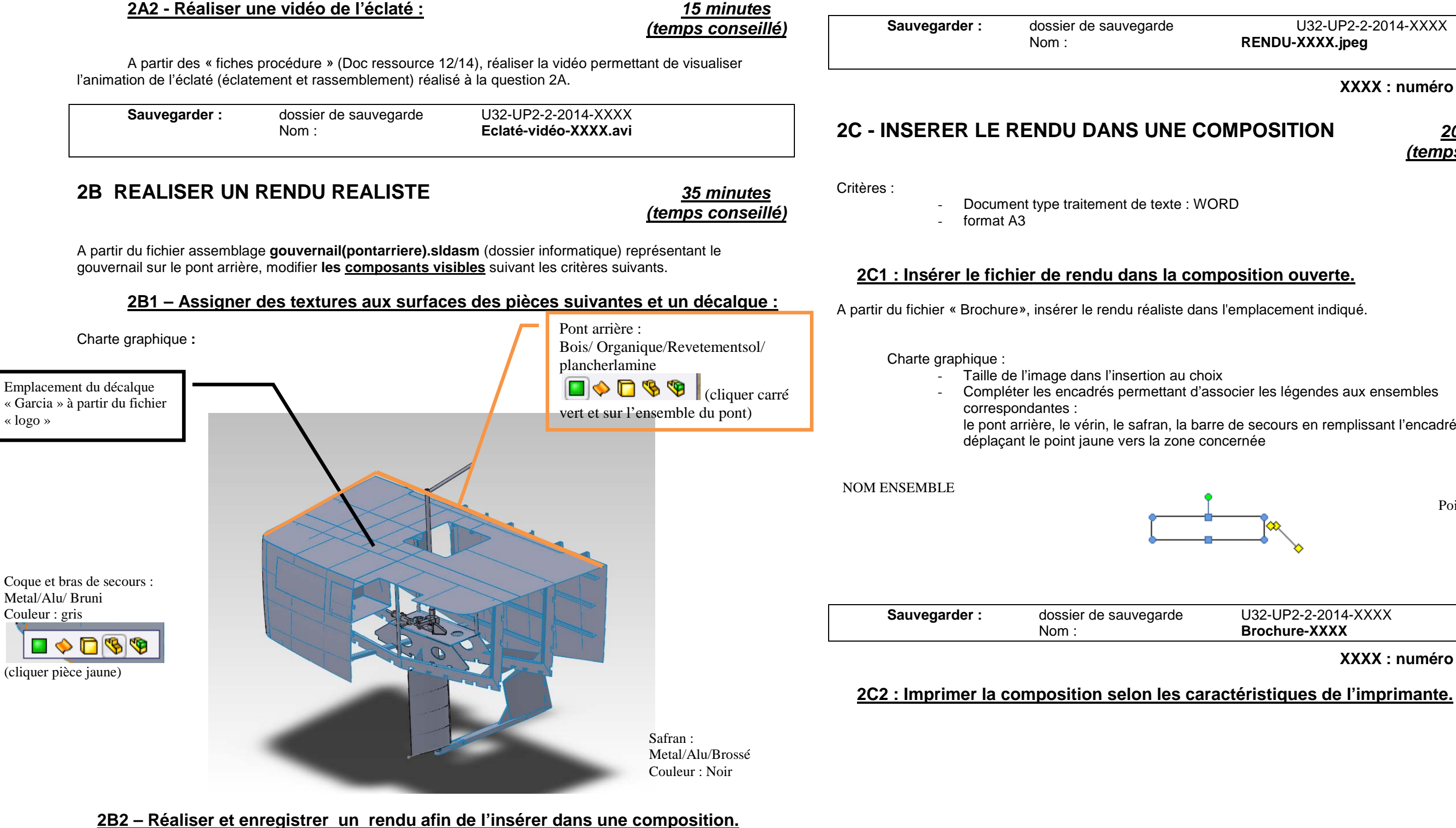

15 minutes

Charte graphique :

- rendu sans ombres (Réglages au choix)
- scène : standard

Critères :

- JPEG format :
- taille : 800x600 \_

U32-UP2-2-2014-XXXX RENDU-XXXX.jpeg

#### XXXX : numéro du candidat

20 minutes (temps conseillé)

le pont arrière, le vérin, le safran, la barre de secours en remplissant l'encadré suivant et en

Point à déplacer

U32-UP2-2-2014-XXXX **Brochure-XXXX** 

#### XXXX : numéro du candidat

# DOSSIER TECHNIQUE

| BAC PRO E.D.P.I. / BEP RIPI 14 | 406-EDP P 32 SUJET | Session 2014 | U32-UP2-2-Élaboration de documents techniques |
|--------------------------------|--------------------|--------------|-----------------------------------------------|
|--------------------------------|--------------------|--------------|-----------------------------------------------|

Page 8/14

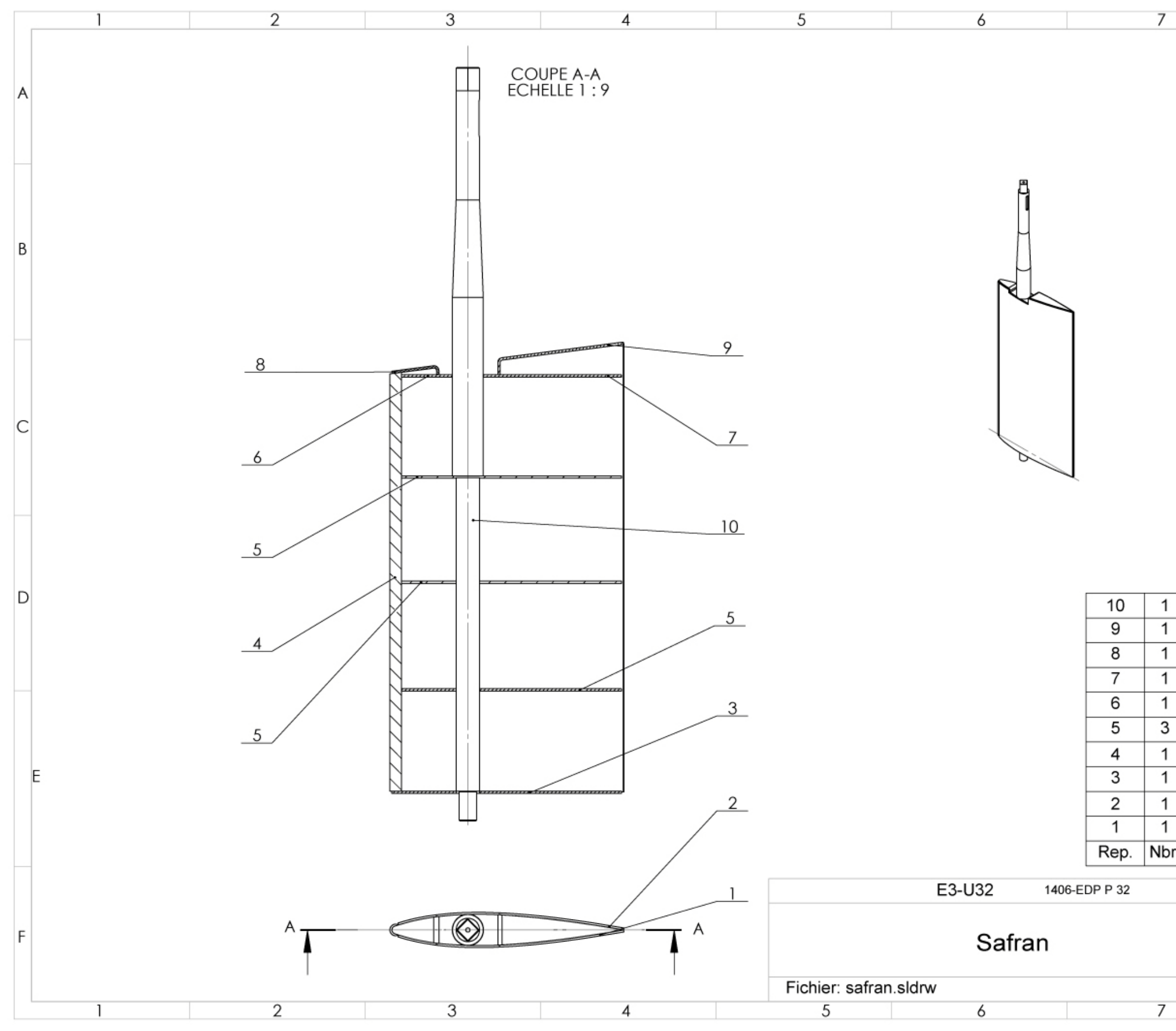

BAC PRO E.D.P.I. / BEP RIPI 1406-EDP P 32 SUJET Session 2014 U32UP2-2-Élaboration de docume

|                 |                    | 8            |         |   |
|-----------------|--------------------|--------------|---------|---|
|                 |                    |              | DT01    |   |
|                 |                    |              |         |   |
|                 |                    |              |         | A |
|                 |                    |              |         |   |
|                 |                    |              |         |   |
|                 |                    |              |         |   |
|                 |                    |              |         |   |
|                 |                    |              |         | R |
|                 |                    |              |         | b |
|                 |                    |              |         |   |
|                 |                    |              |         |   |
|                 |                    |              |         | - |
|                 |                    |              |         |   |
|                 |                    |              |         |   |
|                 |                    |              |         | С |
|                 |                    |              |         |   |
|                 |                    |              |         |   |
|                 |                    |              |         | _ |
|                 |                    |              |         |   |
|                 |                    |              |         |   |
|                 | mèche              | de safran    |         | D |
|                 | Couple             | 6 arriere sa | fran    |   |
|                 | Couple             | 6 avant saf  | ran     |   |
|                 | Couple             | 5 arriere sa | fran    |   |
|                 | Couple             | 5 avant saf  | ran     |   |
| •               | Couple             | 2 safran     |         |   |
|                 | Rond diametre 30   |              |         |   |
| Couple 1 satran |                    |              |         |   |
| _               | Bordé safran droit |              |         |   |
| or.             | Donue (            | Désignatio   | n       |   |
|                 |                    | FORM         | AT 40   |   |
|                 |                    | FORM/        | AT A3   |   |
|                 |                    | N° du car    | ididat: | F |
|                 |                    |              | 9/14    |   |
|                 |                    | 8            |         | 1 |
|                 |                    | Ĵ            |         |   |

| enits techniques | ents | techniques |
|------------------|------|------------|
|------------------|------|------------|

Page 9/14

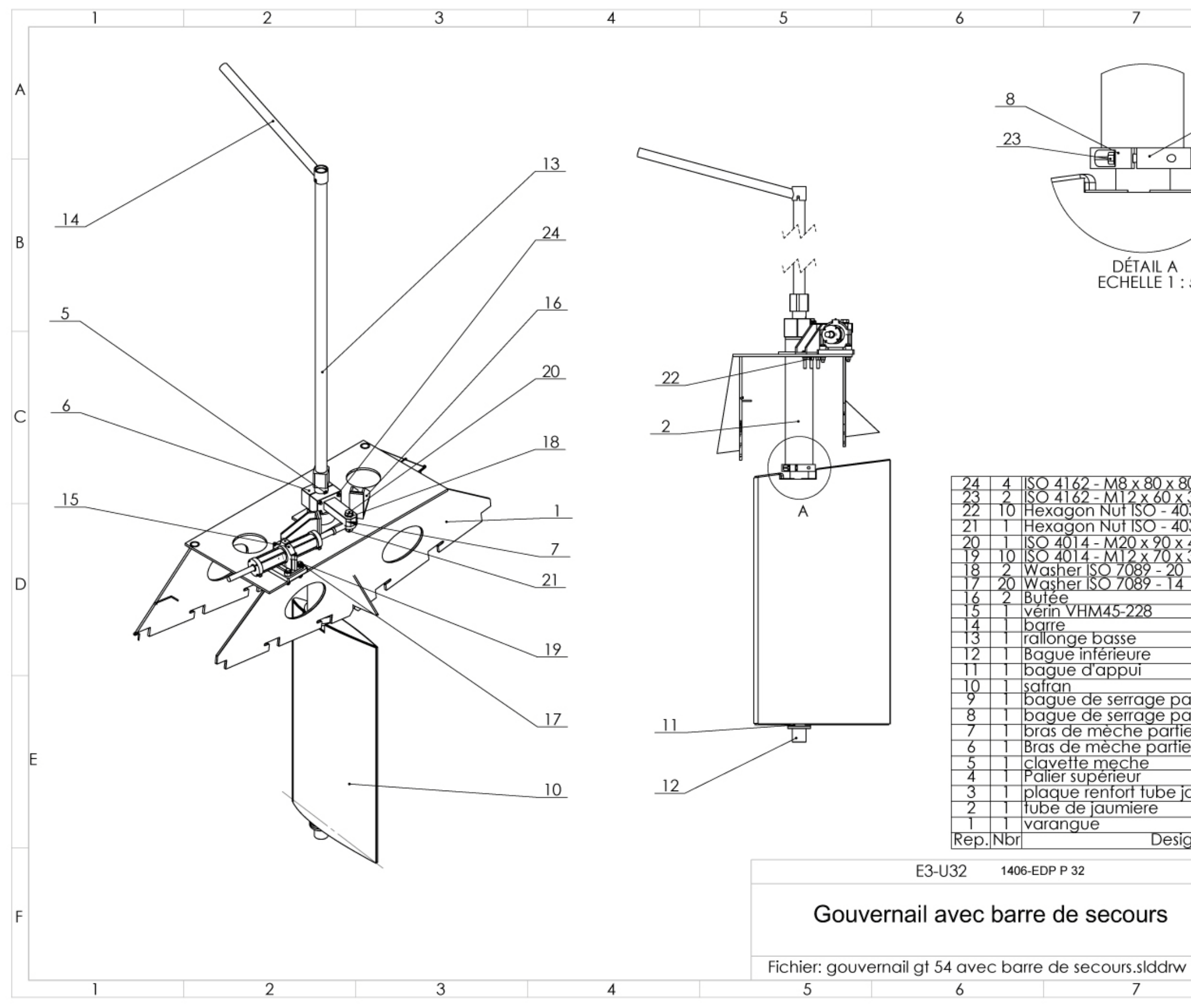

| BAC PRO E.D.P.I. / BEP RIPI | 1406-EDP P 32 | SUJET | Session 2014 | U32-UP2-2-Élaboration de documents techniques |
|-----------------------------|---------------|-------|--------------|-----------------------------------------------|
|-----------------------------|---------------|-------|--------------|-----------------------------------------------|

|                                                 | 8                       |         |   |
|-------------------------------------------------|-------------------------|---------|---|
|                                                 |                         | DT 02   |   |
|                                                 | 9                       |         | A |
| A<br>1:5                                        |                         |         | В |
| (80-N<br>x 30-1                                 | N                       |         | С |
| 4034 -<br>4034 -<br>x 46-1<br>x 30-1<br>20<br>4 | M12 - N<br>M20 - N<br>N |         | D |
| partie<br>partie<br>rtie 1<br>tie 2<br>e jaun   | 2<br>1<br>niere         |         | Ē |
| signa                                           | EORAAT                  | A 3     |   |
|                                                 | Nº du cai               | ndidat: | F |
| Ŵ                                               |                         | 10/14   |   |
|                                                 | 8                       |         |   |

Page 10/14

# DOSSIER RESSOURCES

BAC PRO E.D.P.I. / BEP RIPI 1406-EDP P 32 SUJET Session 2014 U32UP2-2-Élaboration de docume

| ents | techniques |  |
|------|------------|--|
|------|------------|--|

Page 11/14

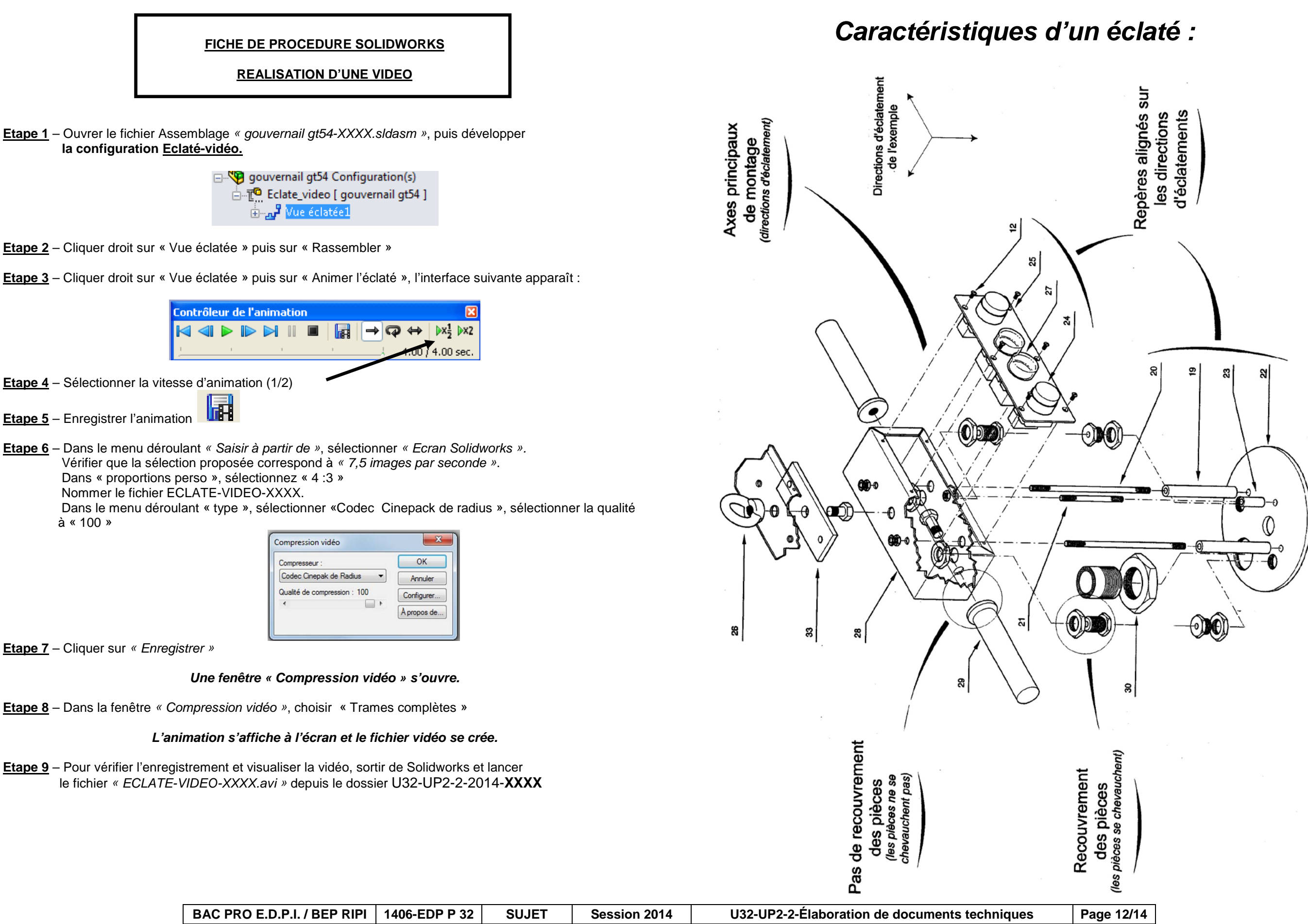

Etape 9 – Pour vérifier l'enregistrement et visualiser la vidéo, sortir de Solidworks et lancer le fichier « ECLATE-VIDEO-XXXX.avi » depuis le dossier U32-UP2-2-2014-XXXX

|                                                                                                    | Académie :                                                        | Session :                                                            |                                                              |  |
|----------------------------------------------------------------------------------------------------|-------------------------------------------------------------------|----------------------------------------------------------------------|--------------------------------------------------------------|--|
| E                                                                                                    | Examen :                                                          | Série :                                                              |                                                              |  |
| ADR                                                                                                    | Spécialité/option :Repère de l'épreuve :                          |                                                                      |                                                              |  |
| E C                                                                                                    | Epreuve/sous épreuve :                                            |                                                                      | NE RIEN ÉCRIRE DAI                                           |  |
| S CI                                                                                                    | NOM :                                                             |                                                                      |                                                              |  |
| ANS                                                                                                    | (en majuscule, suivi s'il y a lieu, du nom d'epouse)<br>Prénoms : | Nº du candidat                                                       |                                                              |  |
| D                                                                                                    | Né(e) le :                                                        | IN du candidat                                                       |                                                              |  |
|                                                                                                    |                                                                   | (le numero est cetul qui rigure sui la convocation ou riste u apper) |                                                              |  |
|                                                                                                    |                                                                   |                                                                      |                                                              |  |
| IRF                                                                                                    |                                                                   |                                                                      |                                                              |  |
| SCR                                                                                                    | Note :                                                            | 7                                                                    |                                                              |  |
| N                                                                                                    |                                                                   |                                                                      |                                                              |  |
| RIF                                                                                                    |                                                                   |                                                                      | Fiche d                                                      |  |
| ZE                                                                                                    |                                                                   |                                                                      | A remplir par le sur                                         |  |
|                                                                                                    |                                                                   |                                                                      |                                                              |  |
| Il est interdit aux                                                                                        | candidats de signer leur composition ou d'y mettre un sig         | ne quelconque pouvant indiquer sa provenance.                        |                                                              |  |
|                                                                                                    |                                                                   |                                                                      | - Mise sous tension                                          |  |
|                                                                                                    | FICHE DE F                                                        | ROCÉDURE                                                             | - Renommer le dossier                                        |  |
|                                                                                                    |                                                                   |                                                                      |                                                              |  |
|                                                                                                    | MISE EN ŒUVF                                                      | E DU SYSTEME                                                         | DEROULEMENT                                                  |  |
| Matériel et Lo                                                                                             | ogiciel                                                           |                                                                      | - 14 Péolisor l'écloté total du sofran                       |  |
|                                                                                                    |                                                                   |                                                                      | - 1B Réaliser une mise en plan                               |  |
| DÉBUT DE                                                                                                   | SESSION                                                           |                                                                      | <ul> <li>Vue de l'éclaté</li> </ul>                          |  |
|                                                                                                    |                                                                   | <ul> <li>Nomenclature de l'ensemble</li> </ul>                       |                                                              |  |
| - meu                                                                                                    | e sous tension les periprienques et le micro                      |                                                                      | - 2A Réaliser une vidéo sur l'assemblage                     |  |
| - 161101                                                                                                   |                                                                   | ( <b>XXXX</b> : n <sup>o</sup> du condidat)                          | <ul> <li>Réaliser l'éclaté partiel</li> </ul>                |  |
|                                                                                                    |                                                                   |                                                                      | Realiser une video de l'eclate 28 Réaliser un rondu réalisto |  |
| <u>555510N</u>                                                                                             | DETRAVAIL                                                         |                                                                      | - 2C Insérer le rendu dans une                               |  |
| Le ca                                                                                                    | andidat est responsable de la sauvegarde re                       | égulière de son travail                                              | composition                                                  |  |
| dans                                                                                                    | le dossier U32-UP2-2-2014-XXXX.                                   |                                                                      |                                                              |  |
|                                                                                                    |                                                                   |                                                                      |                                                              |  |
| <u>FIN DE SE</u>                                                                                           | <u>SSION</u>                                                      |                                                                      | FIN DE SESSION                                               |  |
| - effectuer les impressions demandées                                                                      |                                                                   | offectuer les impressions demondées                                  |                                                              |  |
| <ul> <li>vérifier la présence des fichiers du travail produit dans le dossier U32 – 2014 – XXXX</li> </ul> |                                                                   | - enectuer les impressions demandees,                                |                                                              |  |
| - appeler le surveillant correcteur pour :                                                                 |                                                                   | - Verifier la presence des fichiers du                               |                                                              |  |
|                                                                                                    | nregistrer le contenu de U32-UP2-2-2014-                          | XXX sur un support externe.                                          | 2014 - XXXX.                                                 |  |
|                                                                                                    | érifier et certifier le transfert correct sur le s                | upport externe,                                                      | - appeler le surveillant correcteur pour                     |  |
| 🖵 é                                                                                                    | marger la « fiche de suivi ».                                     | · · · · · ·                                                          | $\square$ enregistrer le contenu de Ll32-                    |  |
|                                                                                                    | 5                                                                 |                                                                      | UP2-2-2014-XXXX sur un                                       |  |
| Fichiers sauve                                                                                             | egardés :                                                         |                                                                      | support externe,                                             |  |
|                                                                                                    | Dossier : U32-UP2-2-2014-XXXX                                     |                                                                      | vérifier et certifier le transfert                           |  |
|                                                                                                    | Fichiers :                                                        |                                                                      | correct sur le support externe,                              |  |
| Impressions :                                                                                              |                                                                   |                                                                      | émarger la « fiche de suivi ».                               |  |
|                                                                                                    | Les documents imprimés seront agrafés                             | à cette copie                                                        | Ť                                                            |  |
|                                                                                                    |                                                                   |                                                                      |                                                              |  |

## **NS CETTE PARTIE**

### le suivi

rveillant-correcteur INCIDENTS

N° du candidat :

.....

| aues | Page 13/14  |
|------|-------------|
| 4465 | I ugo Io/IT |

## NE RIEN ÉCRIRE DANS CETTE PARTIE

# NE RIEN ÉCRIRE DANS CETTE PARTIE

## FICHE BAREME : Élaboration de documents techniques

Elaboration du projet : Durée 4h – UP 2-2 coefficient 4 (notation sur 200)

U 32 coefficient 1

| Tâches                                                                  | Points | sur 200 |
|-------------------------------------------------------------------------|--------|---------|
| 1A REALISER L'ECLATE TOTAL DU SAFRAN                                    | /50    |         |
| 1B REALISER UNE MISE EN PLAN                                            |        |         |
| 1B1 Vue de l'éclaté                                                     | /25    |         |
| 1B2 Nomenclature de l'ensemble                                          | /5     |         |
| 2A REALISER UNE VIDEO SUR L'ASSEMBLAGE DU<br>GOUVERNAIL                 |        | /200    |
| 2A1 Réaliser l'éclaté partiel du gouvernail avec<br>sa barre de secours | /60    |         |
| 2A2 Réaliser une vidéo de l'éclaté                                      | /15    |         |
| 2B REALISER UN RENDU REALISTE                                           | /30    |         |
| 2C INSERER LE RENDU DANS UNE COMPOSITION                                | /15    |         |

| TOTAL |  | /200 |  |
|-------|--|------|--|
|       |  |      |  |

Page 14/14